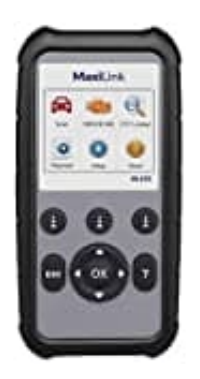

# Autel MaxiLink ML629 KFZ-Diagnosegerät

## Auf Deutsch umstellen

Bei der Auslieferung ist das Gerät auf Englisch eingestellt. Das ML629 bietet 14 verschiedene Sprachen an, auch deutsch. Dafür muss man den Verkäufer kontaktieren und ihm die Seriennummer des Gerätes mitteilen und dazu schreiben, dass die Sprache "Deutsch" freigeschaltet werden soll. Wenn dieser es bei Autel für Deutsch regestriert hat dann geht das genau so wie beschrieben. Nach der Aktivierung der Seriennummer des Gerätes müssen Sie nachfolgende Schritte (Autel-ID anlegen, Autel Gerät registrieren und Software-Update ausführen) durchführen:

### 1. AUTEL-ID ANLEGEN

Öffnen Sie die folgende Seite: <u>http://pro.auteltech.com</u>

Nach dem Öffnen der Seite erscheint nachfolgendes Bild. Klicken Sie auf "Autel-ID anlegen".

| odukte                                  | Diagnoseplettform                                                                                          | Diagnosesoftware                                                           | TPMS                              | Support and Updates                                  | Über Autol                                                                     |
|-----------------------------------------|----------------------------------------------------------------------------------------------------|----------------------------------------------------------------------------|-----------------------------------|------------------------------------------------------|--------------------------------------------------------------------------------|
| zt ani                                  | melden oder au                                                                                             | of Autel registri                                                          | eren.                             |                                                      |                                                                                |
| n Sie bere<br>Www.ma<br>Izer sind.      | eits ein Konto besitzen, m<br>udas com registriert sind,<br>legen Sie bitte zuerpt ein<br>auf Autel regist | elden Sie sich bitte mit ih<br>melden Sie sich bitte mit<br>e Autel-ID an. | rer Autel-ID un<br>Ihner dortigen | d Ihrem Kenewort an. Fai<br>Benutzer-ID und Ihrem Ke | is Sie bernits an Benutzer bei<br>norwort an. Wenn Sie noch kenn regustrierter |
| A<br>Die Ragis<br>Sie orhait            | utel FD anlegen<br>Itrierung ist kostenios<br>en uneingeschränkten 20                                      | ung                                                                        | AuteHD                            | Sie haben ihre Autei-ID                              | ng24.de                                                                        |
| Softwar<br>Online-<br>Downio<br>Schulur | relizenzverlängerungen<br>Foren<br>ads<br>rigen auf Abruf                                                  | /                                                                          | Kennwort                          | Sie haben ihr Kennvort                               | vergessen?                                                                     |

2. Füllen Sie nun die folgenden Felder aus. Geben Sie die erforderlichen Informationen in das Eingabefeld ein. Klicken Sie auf **Zustimmen** und klicken auf **Autel-ID anlegen**, um Ihr Konto anzulegen.

Beachten Sie, dass die Autel-ID Ihre Haupt Email Adresse ist und im Nachhinein nicht mehr geändert werden kann!

| Diagnosesoftware | TPMS                                                       | Support und Updates                                                                                                    | Über Autel                                                                                                    |
|------------------|------------------------------------------------------------|----------------------------------------------------------------------------------------------------|----------------------------------------------------------------------------------------------------|
|                  | Ihre Ansc                                                  | hrift                                                                                                    |                                                                                                    |
|                  | Land                                                       | /Region *                                                                                                    |                                                                                                    |
|                  |                                                            | Telefon *                                                                                                    |                                                                                                    |
|                  | Bundesstaa                                                 | t/Provinz                                                                                                    |                                                                                                    |
| Bedi             | E-Mail se<br>Beiben S<br>Software<br>Dienstlet<br>Geben Si | nden<br>Sie per E-Mail auf dem Laufe<br>-Updates sowie aktuelle Info<br>stungen.<br>e bitte die im folgende<br>3000000000000000000000000000000000000 | enden über Neuigkeiten rund um Autel,<br>armationen zu Produkten und<br>en Bild dargestellten Zeichen ein<br>n Code anfordem<br>en sowie Autels <u>Datenschutzerklärung</u><br>einverstanden. |

3. Nun haben Sie Ihre Autel-ID angelegt. Prüfen Sie den Posteingang in Ihrem E-Mail Programm und öffnen Sie die E-Mail, die Sie von "autelservice03@auteltech.com" bekommen haben.

| AUTEL                                             | PCS (DA.) Available ( Regulation )                                                                                                    |  |  |  |  |
|---------------------------------------------------|----------------------------------------------------------------------------------------------------|--|--|--|--|
| Produkte Disgocomplatifices Disgocommitteer       | e - TPMR Support and Updates Ober Artist                                                                                                    |  |  |  |  |
| Autel technische Foren                            |                                                                                                    |  |  |  |  |
| Herzichen Glichwunsch<br>tenaen ihr Aufert enter. | Registrierung abgeschlossen! Hecker Glavainstell Registering appertnasse ter Alasi C lavet "to (DodTildg 103 sie Sie Konen ich jed) anstals un ein Alasi beide zunitan |  |  |  |  |
|                                                   | pt) energyes                                                                                                    |  |  |  |  |

### 4. AUTEL GERÄT REGISTRIEREN

Nach erfolgreichem Anlegen Ihrer Autel-ID müssen Sie das Gerät registrieren, um es auf dem aktuellen Stand halten zu können.

Um das Gerät zu registrieren, öffnen Sie den folgenden Link und melden Sie sich entsprechend an: <u>http://pro.auteltech.com</u>

#### Jetzt anmelden oder auf Autel registrieren.

Wenn Sie bereits ein Konto besitzen, melden Sie sich bitte mit Ihrer Autel-ID und Ihrem Kennwort an. Falls Sie bereits als Benutzer bei http://www.maxdas.com registriert sind, melden Sie sich bitte mit Ihrer dortigen Benutzer-ID und Ihrem Kennwort an. Wenn Sie noch kein registrierter itzer sind, legen Sie bitte zuerst eine AuteHD an. Jetzt auf Autel registrieren Anmelden Autel-ID anlegen Autel-ID Die Registrierung ist kostenlos. Sie haben Ihre Autei-ID vergesse Sie emaiten uneingeschränkten Zugang zu: Softwarelizenz Kennwort · Online-Foren Sie haben Ihr Kennwort vergessen? · Downloads · Schulungen auf Abruf 73WC 1 Code

5. Hier klicken Sie auf **Produktregistrierung**. Produktregistrierung auswählen und die Seriennummer und das Registrierungspasswort eintragen, angezeigten Code eingeben und mit **Absenden** bestätigen.

Um das Registrierungspasswort zu finden, schalten Sie das Gerät ein und gehen zu folgenden Menüs: Einstellungen

> Über

| rodekte     | Diagnoseplatiform  | Diagnosesoftware                                          | TPMS         | Support und Updates         | Uber Autel                                                |
|-------------|--------------------|-----------------------------------------------------------|--------------|-----------------------------|-----------------------------------------------------------|
| Konto - P   | oduktregistrierung |                                                           |              |                             |                                                           |
| 100.43 mgmb | Produ              | ktregistrierung                                           |              |                             |                                                           |
| r Profil    |                    |                                                           | 1            |                             |                                                           |
|             |                    | Serierstummer                                             | ·            |                             |                                                           |
|             |                    | Registrierungskernwort                                    | -            |                             |                                                           |
|             |                    | Code                                                      | 1.000        | 6Dx                         | Emerten atom O /                                          |
|             |                    | *                                                         | -            |                             | <u>0,10,24.0</u> (                                        |
|             |                    |                                                           | Abse         | iden   Zuruc                | Kselzen                                                   |
|             |                    |                                                           |              |                             |                                                           |
|             | FAQ                |                                                           |              |                             |                                                           |
|             | De S               | erhalte ich die Produktse<br>anerhummer ist ein eindeutig | or Code Rard | e identifizierung vom einze | iten Garat. Das Register Passwort garantient ihr Eigentum |

### 6. Nun können Sie unter "Ihre Geräte" das registrierte Gerät sehen.

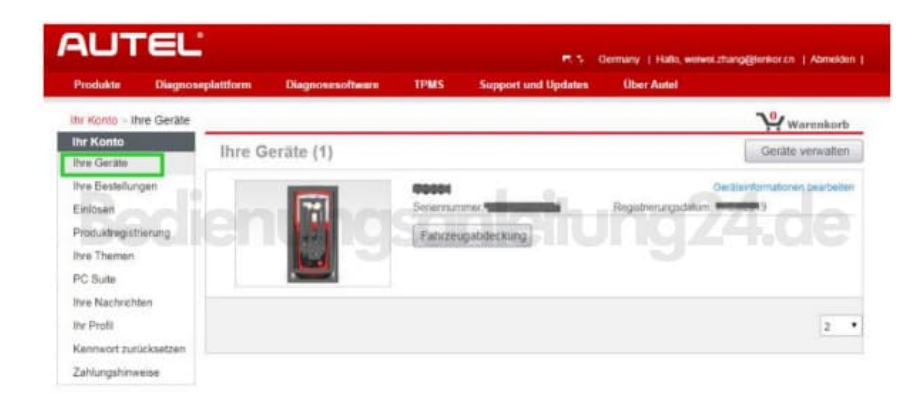

### 7. SOFTWARE UPDATE

Um das Gerät auf dem aktuellen Stand halten zu können, müssen Sie sich noch die Updatesoftware herunterladen und auf Ihrem PC installieren.

Hierzu klicken Sie auf "**PC Suite**" und wählen die passende Software zu Ihren Gerät aus der Liste und klicken auf "**Download**".

| Produkte Diagno                            | seplattions [            | Nagnosesoftware TPMS                | Support and Up   | dates Über Autoi | wawazhanggenozon   Abnebon |
|--------------------------------------------|--------------------------|-------------------------------------|------------------|------------------|----------------------------|
| Ittr Konto PC Suite-Pr                     | ogramm                   |                                     |                  |                  | Warenkorb                  |
| Ihr Konto<br>Ihre Geritte                  | PC Suite                 |                                     |                  |                  |                            |
| thre Bestellungen                          | Software                 | Produkte                            | Aktuelle Version | Sprache          | Vorgang                    |
| Einlösen                                   | PC Sulle                 | Man DAS D5708                       | VE.12            | German           | Download                   |
| Produktregistrierung                       | MHC011 PC Sute           | VHOITI                              | VE31             | German           | Download                   |
| thre Themen                                | Maxi PC Suite for<br>MAC | AL609 - AL619 - EBS301 - CLS3       | V1.12            | German           | Download                   |
| hre Nachrichten                            | Maxi PC Suite            | AL609 - AL619 - EBS301 - OLS3<br>01 | V1.28            | German           | Download                   |
| Itr Profil                                 | MaxiScope                | MP408                               | V2.10            | German           | Download                   |
| Kennwort zurücksetzen<br>Zobi erenbinunien | Maxi PC<br>Suite_Mexico  | MD806 - MD806 Pro                   | V1.11            | German           | Download                   |
| canonganitivelse                           | Auro PC Sulte            | OtoSys IM600 v OtoSys IM100         | V1.03            | German           | Download.                  |
|                                            | UP400 PC<br>Programmer   | OtoSys IMEDD - OtoSys IM100         | V1.00            | German           | Download                   |
|                                            | ATProgrammer             | Programmer XP400                    | V1.00            | German           | Download                   |

- 8. Entnehmen Sie die SD-Karte aus dem Gerät und setzen Sie sie in den PC ein. Formatieren Sie die SD-Karte des ML629 im FAT32-Format.
- 9. Installieren Sie "Maxi PC Suite" oder "Maxi PC Suite for MAC" Software und melden Sie sich an mit Ihrer Autel-ID.

|                     | Update        | available Ins | talled              |       | (Jeanth Q) |
|---------------------|---------------|---------------|---------------------|-------|------------|
| - NUTER             | Software name | Software kit  | Version             | Size  | Operation  |
| Gart                |               | Log in        | ×                   |       |            |
| F:\<br>629170302001 | 629170302001  |               | Υ.                  | 1     |            |
| Switch a device     | numas         | anlei         | huh                 | $b^2$ |            |
|                     | 👻 Remember me | Forgot p      | assword?<br>Sign.up | Ρ-    |            |
|                     |               | Log in        |                     |       |            |
|                     |               |               |                     |       |            |
|                     |               |               |                     |       |            |

10. Installieren Sie **ALLE** verfügbaren Updates. Nach dem Software-Update setzen Sie die SD-Karte wieder in das ML629. Nun können Sie Ihre gewünschte Sprache über den Bildschirm "Setup" in Ihrem ML629 umstellen.

| AUTEL' Mard PC     | Sut V1.00.06 |           |                   |          |            | <b>w</b>   | ×  |
|--------------------|--------------|-----------|-------------------|----------|------------|------------|----|
|                    |              | Upda      | tes available 🛛 🛙 | stalled  |            | waten      | Q, |
|                    | Soft         | ware name | Software kit      | Version  | Size       | Operation  | 1  |
| Cart               |              | 629_08D   |                   |          | 6.09M8     | Update     |    |
| FA<br>629170302001 | 15           | 629_OBD   | 629               | V0.99.04 |            | 0          |    |
| Switch a device    | ie 🗃         | Mgs       |                   |          | 32.18MB    | Update     | B  |
|                    | 90           | GM        | BO                | V0.99.04 |            | 0          |    |
|                    | • 🗃          | SAAB      |                   |          | 18.14MB    | Update     |    |
|                    | 95           | SAAII     | DB                | V0.99.05 |            | 0          |    |
| 3.1105/7.455       | Select a     | 1         |                   |          | Cancel all | Update all |    |